## AO WEBエントリー 手順書

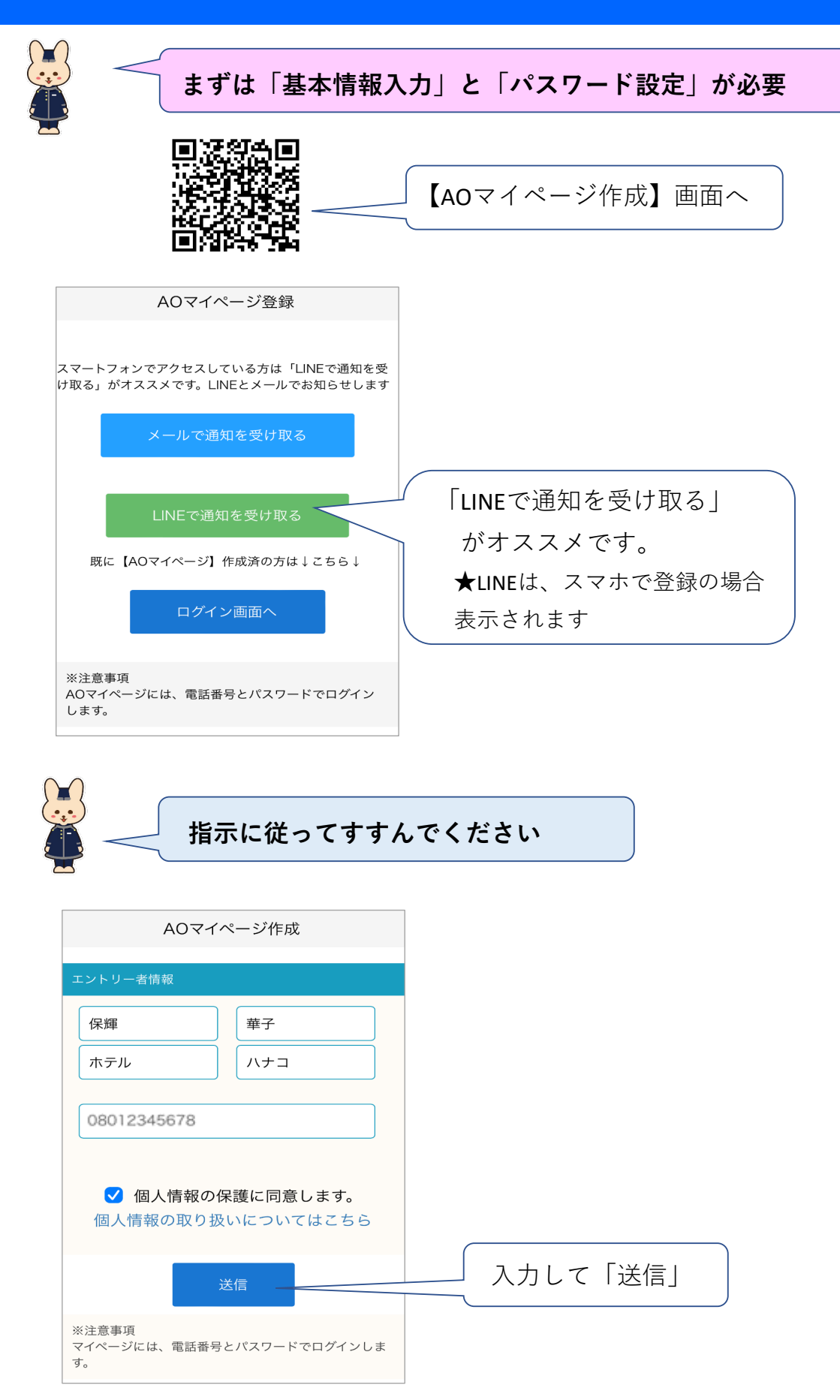

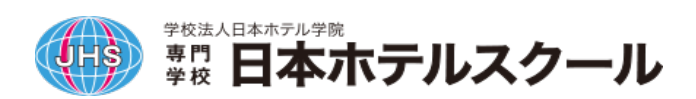

| <ul> <li>保障 華子さん<br/>AOエントリーのマイページ仮登録が<br/>完了しました。</li> <li>★現時点では、マイページの作成は完<br/>了しておりません。<br/>以下URLはり、手続きを造めていた<br/>だきますようお聴いいたします。<br/>https://www.school-go.info/<br/>Cat20100/ibcontor/</li> </ul> | LINEもしくはメールで届きます。<br>【AOマイページ情報登録」 画面へ |
|----------------------------------------------------------------------------------------------------|----------------------------------------|
| <u>=84&amp;openExternalBrowser=1</u><br>専門学校日本ホテルスクール<br>入学相談室<br>TEL <u>0120-58-1146</u><br>MAIL <u>sodan@jhs.ac.jp</u>                                                                                | 990729                                 |
| AOマイページ情報登録                                                                                                    |                                        |
| エントリー者基本情報         氏名 必須         保輝       華子         ホテル       ハナコ                                                                                                    |                                        |
| 生年月日<br>2025年 ◆ 3月 ◆<br>卒業区分<br>必須                                                                                                    |                                        |
| <ul> <li>○卒業見込み ○卒業</li> <li>マイページ情報を登録</li> </ul>                                                                                                    | 入力して<br>「マイページ情報を登録」                   |
| AO Webエントリー画面が表示                                                                                                    | されます                                   |
| AO Webエントリー                                                                                                    |                                        |
| エントリー情報                                                                                                    |                                        |
| 初回は右下の「 <del>一時保存」ボタンを押しパスワードを設</del><br>定してください。マイページの作成が完了します。                                                                                                    |                                        |
| マイページ作成完了後、最下部の「編集」ボタンを押し<br>て入力してください。                                                                                                    |                                        |
| エントリー基本情報                                                                                                    |                                        |
| 「エントリー日程」の選択 必須                                                                                                    |                                        |
| [AO入学選考◎ 400 2024年€ ◆                                                                                                    |                                        |
| 志望科 必須                                                                                                    | わ限いしより。                                |
| 昼間部 ホテル科 ◇                                                                                                    |                                        |
| 保護者または保証人情報                                                                                                    |                                        |
| 保護者または保証人の氏名 必須                                                                                                    |                                        |
| 保輝 太郎                                                                                                    |                                        |
| ホテル タ _ 一時保存                                                                                                    |                                        |

学校法人日本ホテル学院 専門 日本ホテルスクール

| <b>マイページ</b><br>【専門学校日本ホテルスクール】 |                                  |
|---------------------------------|----------------------------------|
| ♀ 保輝 華子                         | パスワードの設定をしてください。                 |
| ▶ パスワードを設定してください。               |                                  |
| パスワードの設定                        |                                  |
| エントリー・試験情報                      |                                  |
| [AO入学選考① ]AOO<br>下篇2中           |                                  |
| 入試区分 [AO入学選考③ 5/7~5/30]AO0      |                                  |
| π-Δ ×==-                        |                                  |
|                                 |                                  |
| 次回から、登録した<br>マイページへログイ          | 「電話番号」と「パスワード」で<br>ンできるようになりました! |
|                                 | 【AOマイページログイン】画面へ                 |
| ログイン<br>【専門学校日本ホテルスクール】         |                                  |
| 電話番号                            |                                  |

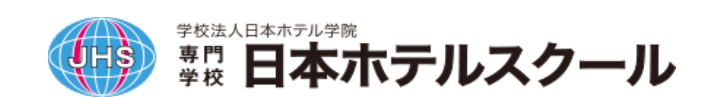

08012345678

••••••

<u>パスワードを忘れた人はこちら</u>

パスワード

| ログインすると以下の                       | 画面になります                                                       |
|----------------------------------|---------------------------------------------------------------|
|                                  |                                                               |
| <b>マイページ</b><br>【専門学校日本ホテルスクール】  | <b>マイページ</b><br>【専門学校日本ホテルスクール】                               |
| ♀ 保輝 華子                          |                                                               |
|                                  |                                                               |
| エントリー・試験情報                       | エントリー・試験情報                                                    |
| 入試が選択されていません<br><sup>下載299</sup> | [AO入学選考①]AOO<br><sup>下最多中</sup>                               |
| 入試区分 — 選択されていません                 | 入試区分 [AO入学選考③ 5/7~5/30]AO0                                    |
| 申請内容を変更 クリック                     | 第1希望学科     昼間部 ホテル科       エントリー<br>変更期限     2024年5月30日 (木) まで |
| して変更                             | <sub>申請内容を変更</sub><br>して変更                                    |
| エントリー日程 <b>選択前</b>               | エントリー日程選択後                                                    |
|                                  |                                                               |

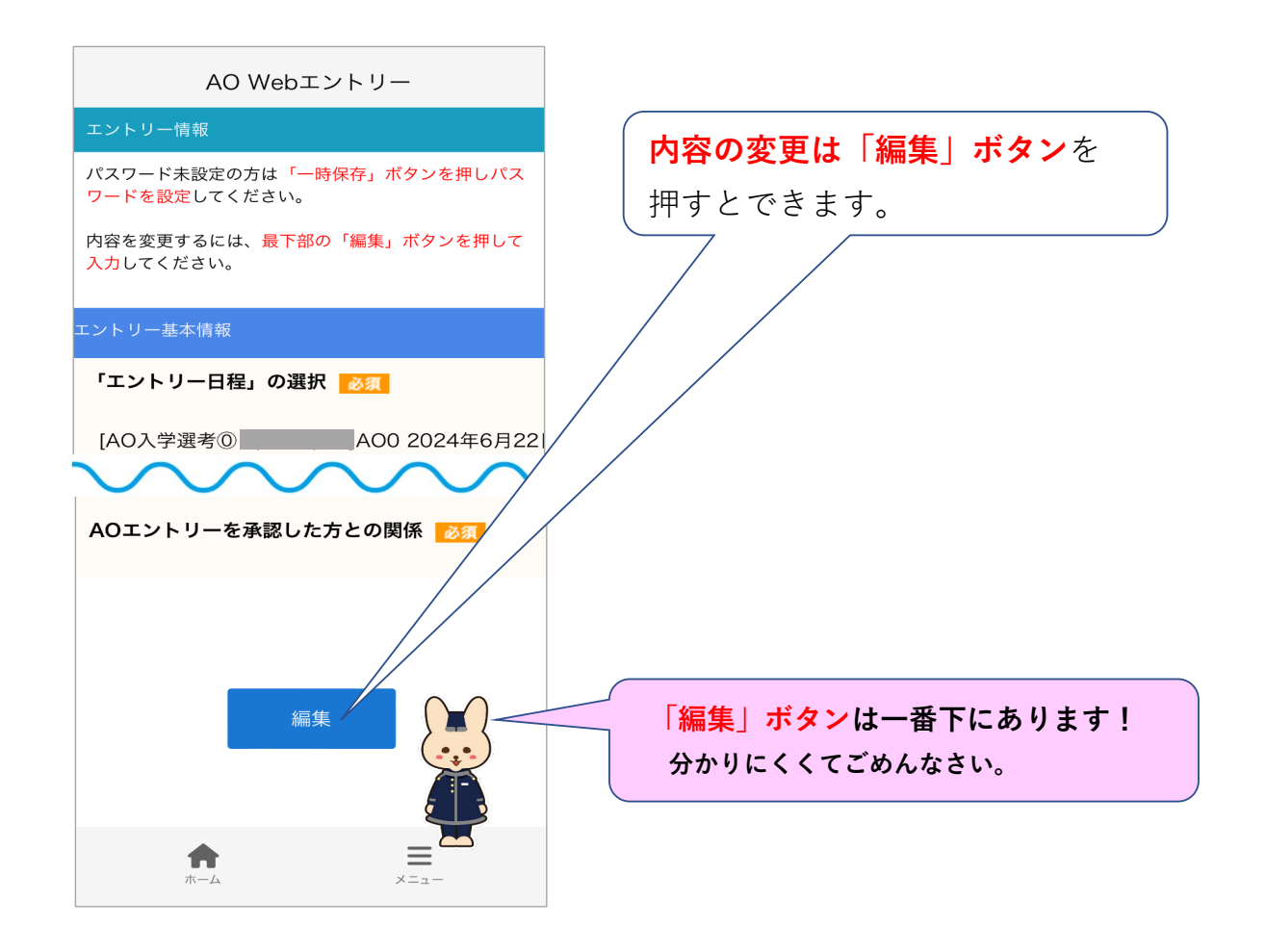

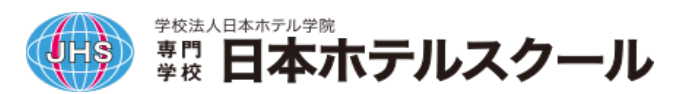

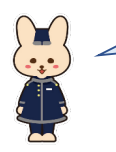

| AO Webエントリー                                |              |
|--------------------------------------------|--------------|
| エントリー情報                                    |              |
| パスワード未設定の方は「一時保存」ボタンを押しパス<br>ワードを設定してください。 |              |
| 内容を変更するには、最下部の「編集」ボタンを押して<br>入力してください。     |              |
| エントリー基本情報                                  |              |
| 「エントリー日程」の選択 🛛 🕸 🕅                         |              |
| [AO入学選考⓪ AOO 2024年€ ◆                      |              |
| 志望科 必須                                     |              |
| $\sim\sim\sim\sim$                         |              |
| AOエントリーを承認した方との関係 🛛 👸                      |              |
| ○保護者                                       |              |
| ● 担任の先生                                    |              |
|                                            |              |
|                                            | (入力して        |
| AOエントリーをする                                 | 「AOエントリーをする」 |
| ▲ 一時保存                                     |              |

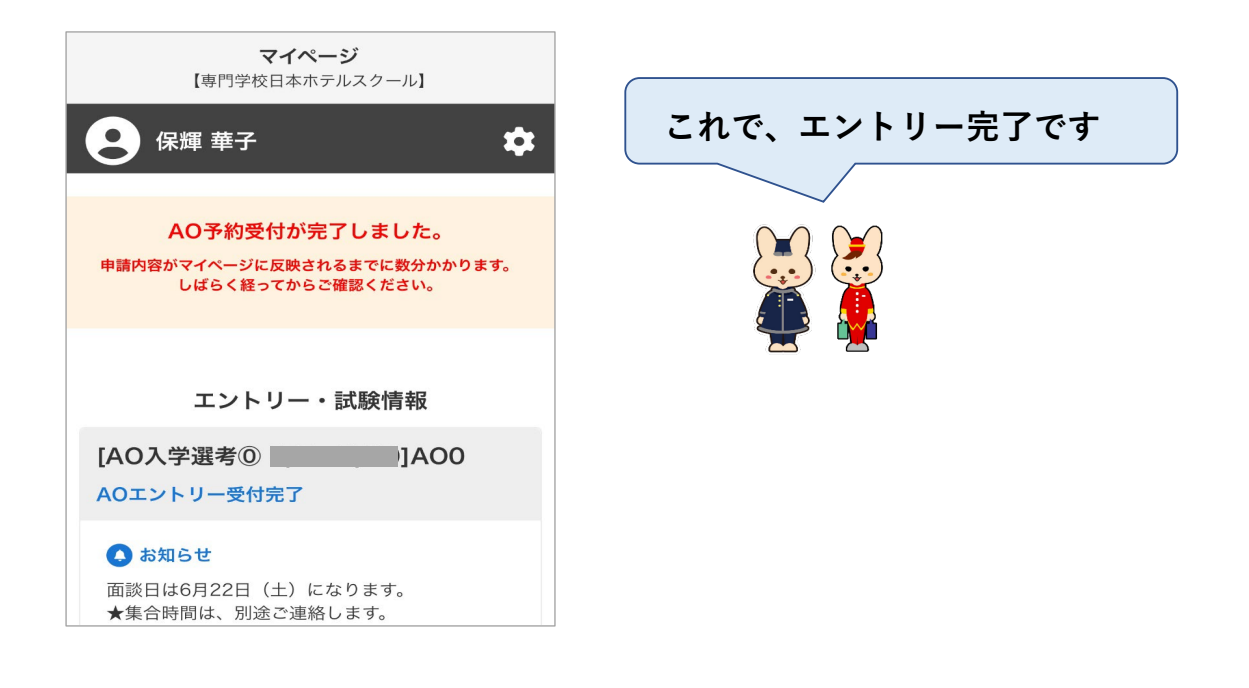

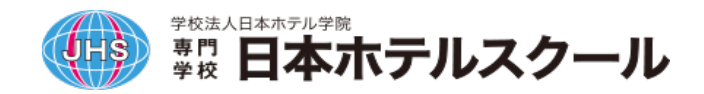